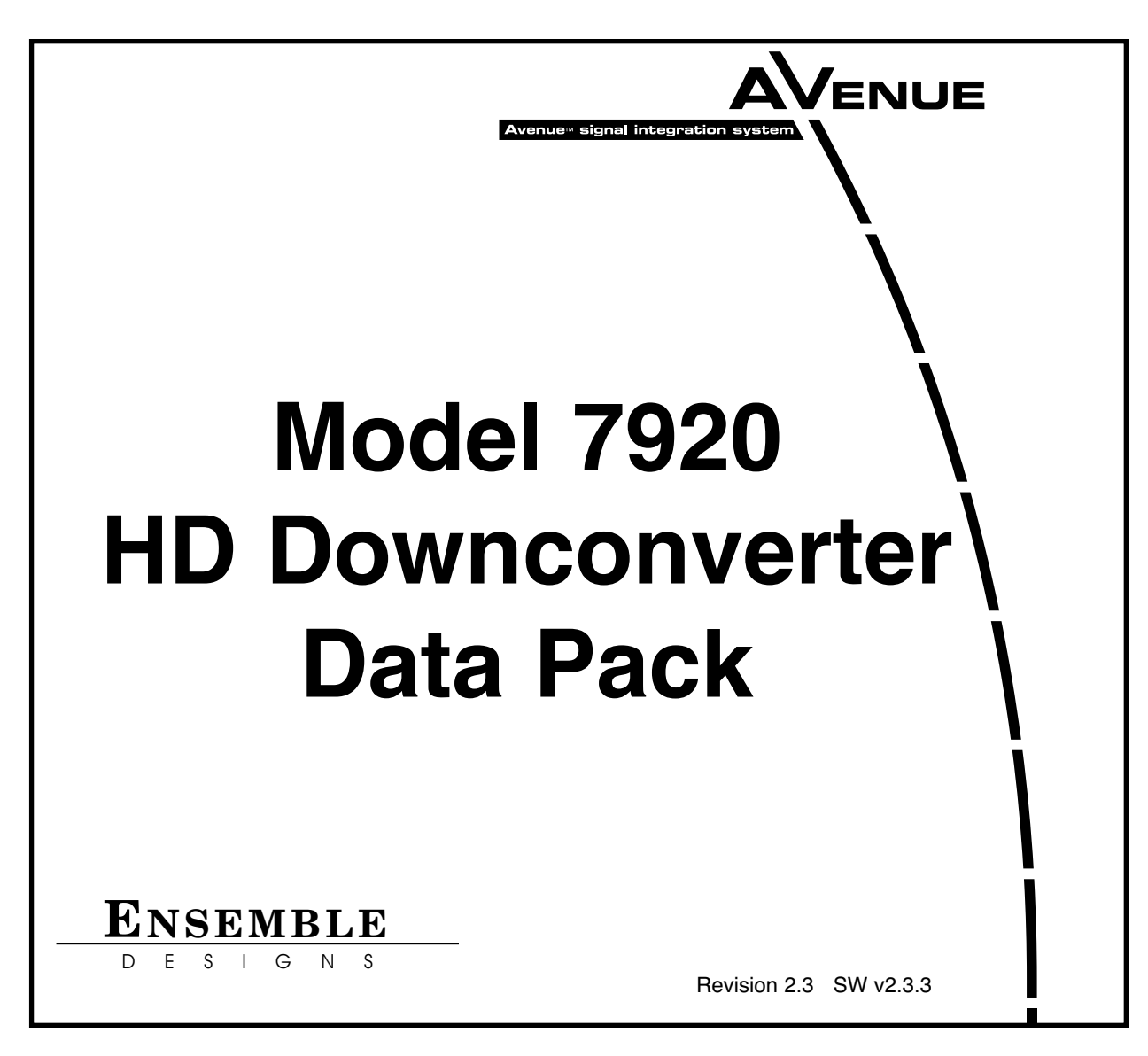

This data pack provides detailed installation, configuration and operation information for the **7920 HD Downconverter** module as part of the Avenue Signal Integration System.

The module information in this data pack is organized into the following sections:

- Module Overview
- Applications
- Installation
- Cabling
- Module Configuration and Control
  - Front Panel Controls and Indicators
  - Avenue PC Remote Control
  - Avenue Touch Screen Remote Control
- Troubleshooting
- Software Updating
- Warranty and Factory Service
- Specifications

# MODULE OVERVIEW

The 7920 module has an HD SDI input and four outputs that can be configured as two SDI and two composite outputs or four SDI outputs. Whether it's providing digital feeds to production switchers and routers or analog monitoring, the 7920 module has many uses. Refer to the functional block diagram for the module on the next page.

The Downconversion process includes Picture Detail Enhancement and Anti-Alias Filtering, which makes for a pristine SD output. The Aspect Ratio Conversion process offers manual resizing and repositioning with other standard choices such as Anamorphic, Letter Box 16:9 or 14:9, and Crop.

The 7920 automatically adjusts from HD to SD color space and gamma. Proc amp controls are provided for Video Gain, Pedestal, Chroma, and Hue.

Vertical Interval data is faithfully preserved and closed caption data from the input can be passed directly to the outputs. Controls for controlling timecode choices are also available. The module output is synchronized and timeable with respect to the reference input.

The 8415 Audio Processor submodule option shown in the block diagram provides management of embeddded audio in the processing path, or to support audio embedding/disembedding alongside the video processing elements. Embedded audio is safely bypassed around the video frame store with the lip sync preserved. Level adjustment and channel shuffling are accessed through the built-in audio mixer.

The 7920 can be configured locally or controlled and configured remotely with Avenue Touch Screens, Express Panels, or Avenue PC Software. Alarm generators, configurable user levels, module lock out, and customizable menus are just some of the tools included in the Avenue Control system.

The on-board CPU can monitor and report module ID information (slot location, software version and board revision), power status, and ancillary data status to the optional frame System Control module. This information can be accessed by the user or set to register an alarm if desired using the remote control options available.

Modules at software version 2.2.0 or later support SNMP (Simple Network Management Protocol) monitoring. For each applicable signal processing module, module, signal, and reference status are reported. For complete details on using SNMP monitoring, refer to the **Avenue System Overview** in the manual that accompanies each frame.

Power is derived from the  $\pm 12$  volt frame power. It is regulated to the required  $\pm 5$  volts for the module by on-board regulator. The module is fused with a resettable fuse device. If the fuse opens due to an overcurrent condition, the module will lose power. After pulling the module, the fuse will reset automatically requiring no replacement fuse.

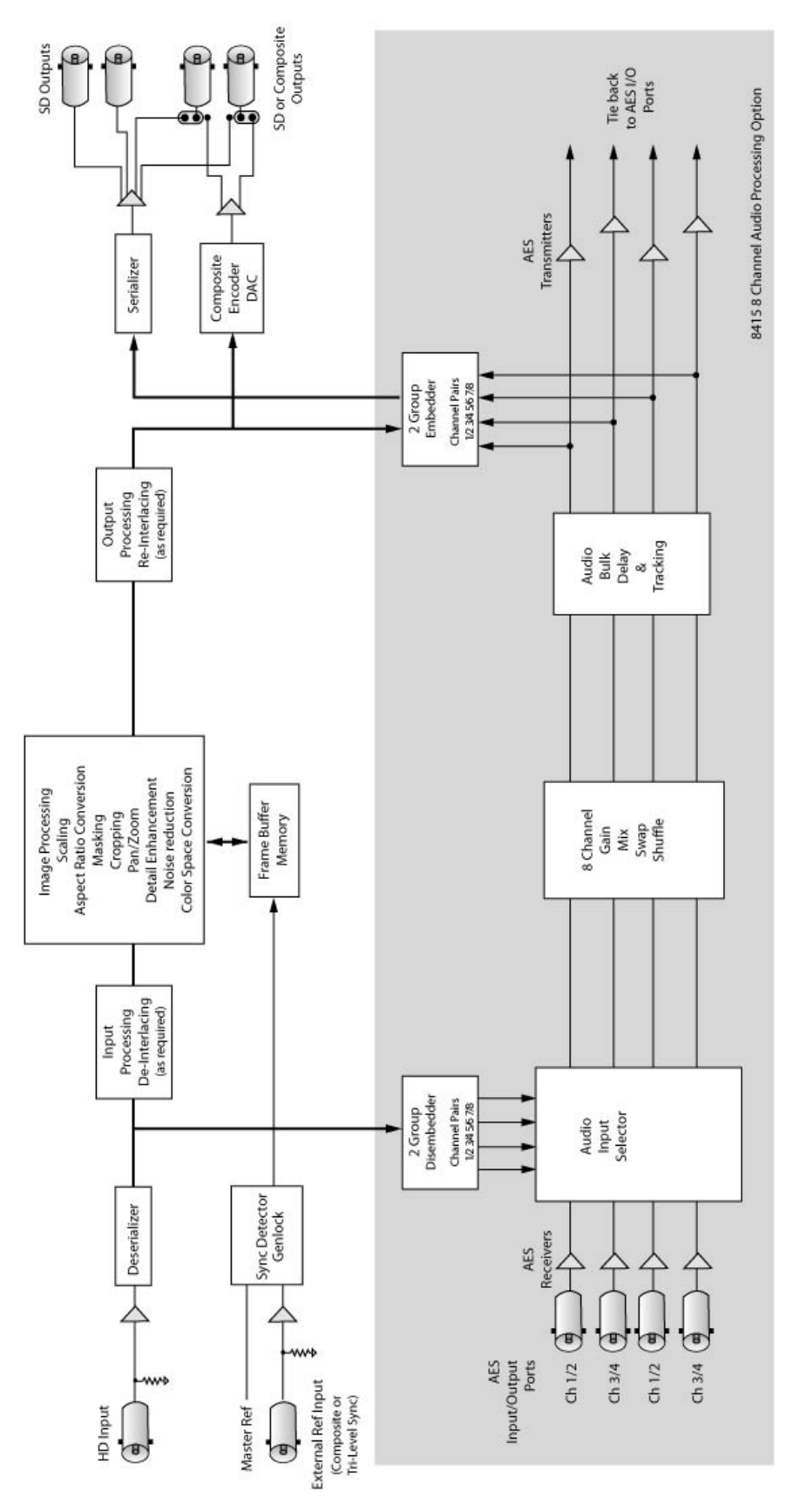

7920 HD Downconverter Functional Block Diagram, Landscape View

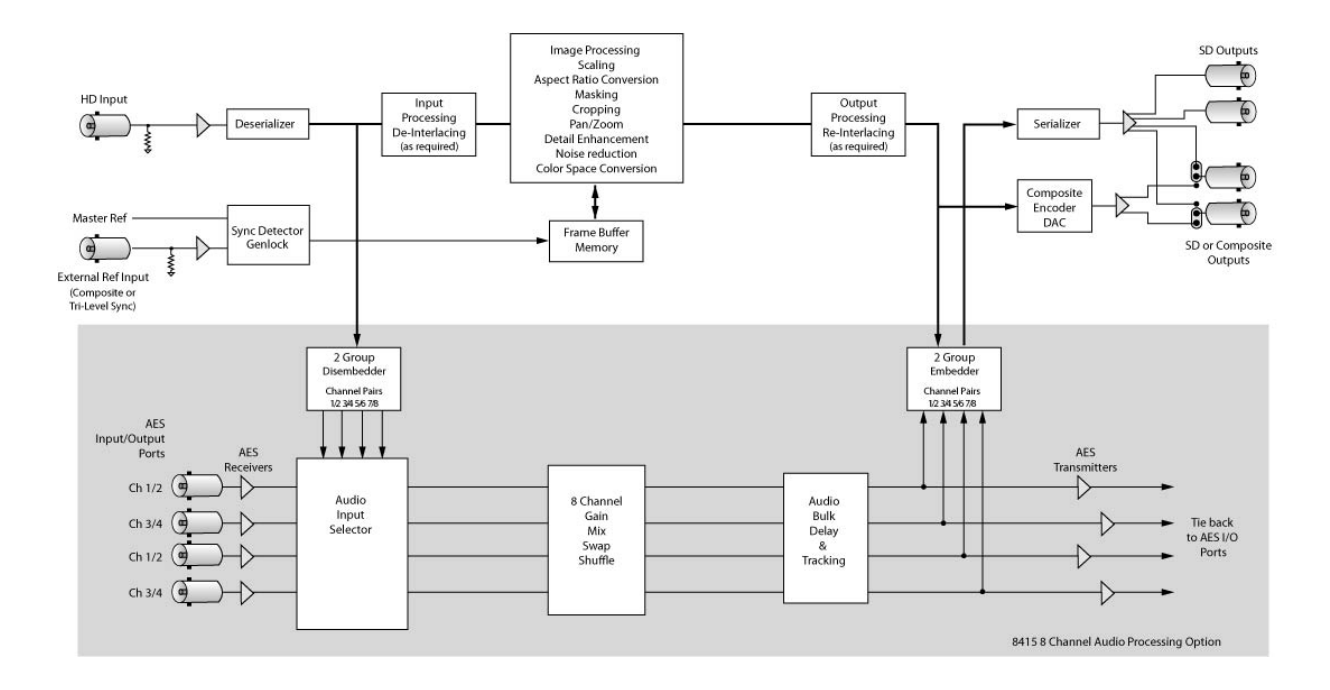

7920 HD Downconverter Functional Block Diagram, Portrait View

(This page is intentionally blank.)

# **APPLICATIONS**

### **HD Downconversion**

The 7920 module can be utilized to downconvert HD video to suit many applications. As shown in the example below, the HD ingest signal from a satellite is fed to a 7920 module where it is downconverted to feed an SD Master Control Switcher. The other three outputs can be sent to other SD destinations.

Along with accurate downconversion, the module provides sophisticated adaptive noise reduction for noisy input signals for use in broadcast applications. Timing to a house reference is available on the module, along with many other controls features for ensuring a clean, stable signal.

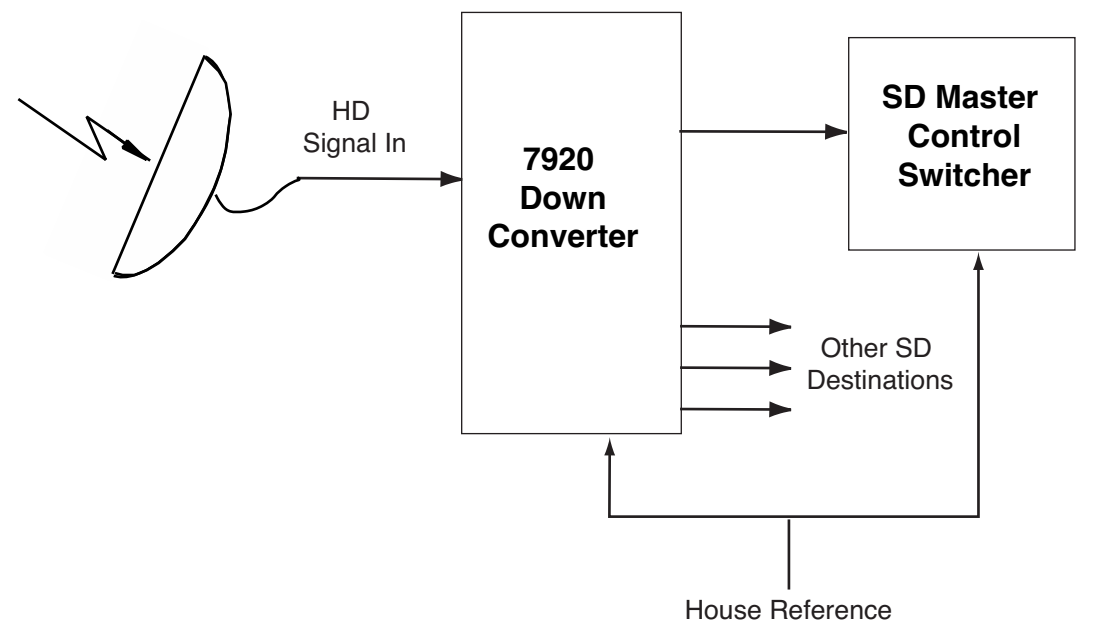

7920 HD Downconverter Application

### INSTALLATION

### 8415 Submodule Installation

The optional 8415 8 Channel Audio Processor submodule installs on the component side of the 7920 module circuit board. If the option is ordered with the 7920 module, it will come already installed.

To install the 8415 audio submodule, locate the three connectors on the left side of the circuit board as shown on the next page and line the connectors up, checking the alignment. Press carefully into place to seat the submodule.

# SD or Composite Out BNC Configuration

Two of the four SD Out BNCs (**SD Out 3** and **SD Out 4**) can be configured as either SD or composite outputs by setting switches **S3** (**SD Out 3 BNC**) or **S4** (**SD Out 4 BNC**). Refer to the illustration on the next page for the locations of the switches on the rear of the circuit board. Set each switch independently to the up position for **CPST** and down for **SER**.

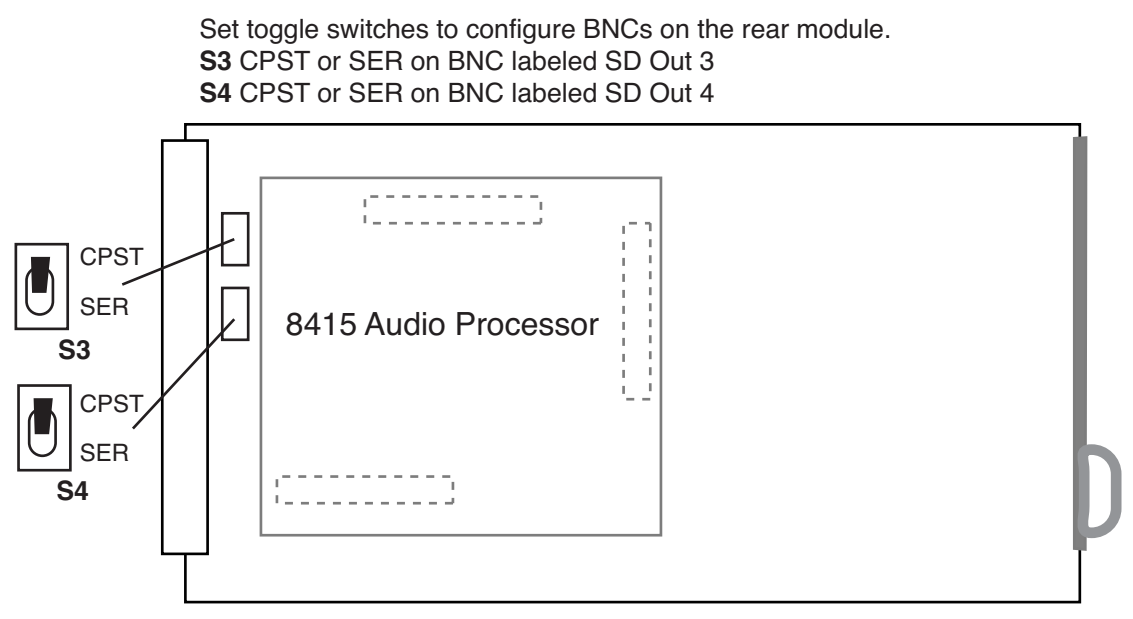

8415 Submodule Installation

### 7920 Video Processing Module

Plug the 7920 module into any one of the slots in the 1RU or 3RU frame and install the plastic overlay provided onto the corresponding group of rear BNC connectors associated with the module location.

Note that the plastic overlay has an optional adhesive backing for securing it to the frame. Use of the adhesive backing is only necessary if you would like the location to be permanent and is not recommended if you need to change module locations. This module may be hot-swapped (inserted or removed) without powering down or disturbing performance of the other modules in the system.

### CABLING

Refer to the 3RU and 1RU backplane diagrams of the module below for cabling instructions. Note that unless stated otherwise, the 1RU cabling explanations are identical to those given in the 3RU diagram.

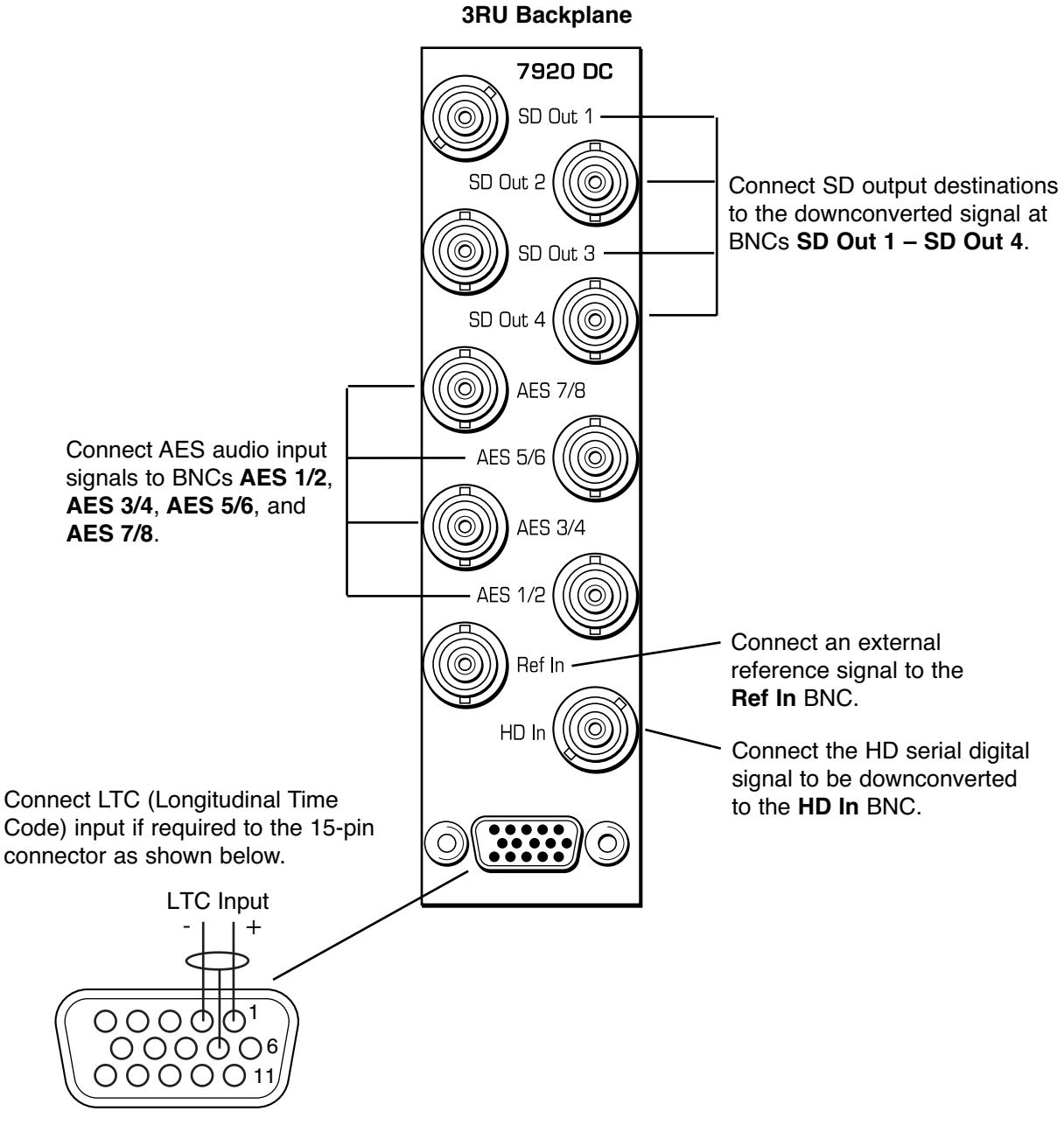

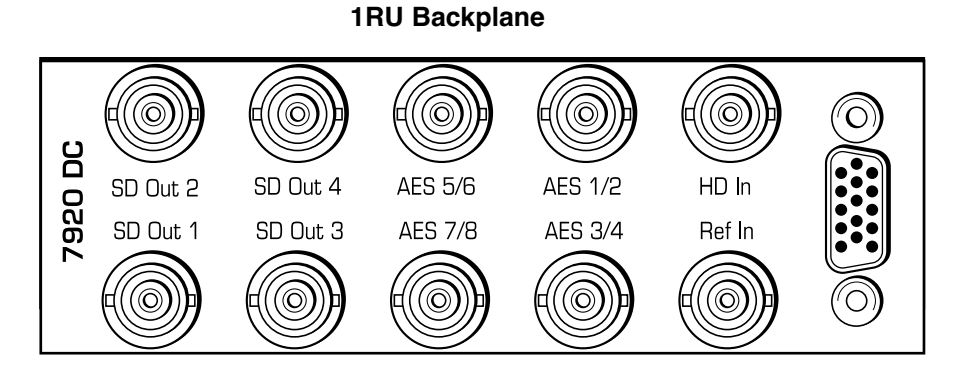

# MODULE CONFIGURATION AND CONTROL

The configuration parameters for each Avenue module must be selected after installation. This can be done remotely using one of the Avenue remote control options or locally using the module front panel controls. Each module has a **Remote/Local** switch on the front edge of the circuit board which must first be set to the desired control mode.

The configuration parameter choices for the module will differ between **Remote** and **Local** modes. In **Remote** mode, the choices are made through software and allow more selections. The **7920 Parameter Table** later in this section summarizes and compares the various configuration parameters that can be set remotely or locally and the default/factory settings. It also provides the default User Levels for each control. These levels can be changed using the Avenue PC application

If you are not using a remote control option, the module parameters must be configured from the front panel switches. Parameters that have no front panel control will be set to a default value. The **Local** switches are illustrated in the **Front Panel Controls and Indicators** section following the **7920 Parameter Table**. The **Local** switches are inactive when the **Remote/Local** switch is in the **Remote** position.

In the **Remote** mode, Avenue module parameters can be configured and controlled from one of the remote control options, the Avenue Touch Screen, Avenue Express Control Panel, or the Avenue PC Application. Once the module parameters have been set remotely, the information is stored on the module CPU. This allows the module to be moved to a different slot in the frame at your discretion without losing the stored information.

For setting the parameters remotely using the Avenue PC option, refer to the **Avenue PC Remote Configuration** section of this document.

For setting the parameters remotely using the Avenue Touch Screen option, refer to the **Avenue Touch Screen Remote Configuration** section of this document following Avenue PC.

Express Panel operation is described in the data pack that accompanies the control panel option.

| CONTROL                  | LOCAL                                                                            | REMOTE                                                             | FACTORY<br>DEFAULT                                                   | DEFAULT<br>USER LEVEL |
|--------------------------|----------------------------------------------------------------------------------|--------------------------------------------------------------------|----------------------------------------------------------------------|-----------------------|
| Reference Source         | Ext Ref                                                                          | Ext Ref<br>Master Ref<br>Video In Ref                              | Ext Ref                                                              | Level 1               |
| Mode                     | Mode Switch1:<br>Ana or Proc<br>When Proc, set:<br>Mode Switch 2:<br>Box or Crop | Anamorphic<br>Letter Box 16:9<br>Letter Box 14:9<br>Crop<br>Manual | amorphic<br>tter Box 16:9<br>tter Box 14:9 Anamorphic<br>op<br>anual |                       |
| Output Standard          | Auto                                                                             | SD 525<br>SD 625                                                   | Auto                                                                 | Level 1               |
| Width (Manual)           | 100%                                                                             | +/ - 100%                                                          | 100%                                                                 | Admin                 |
| Height (Manual)          | 100%                                                                             | +/ - 100%                                                          | 100%                                                                 | Admin                 |
| Hor Position<br>(Manual) | 0%                                                                               | +/ - 100%                                                          | 0%                                                                   | Admin                 |
| Ver Position<br>(Manual) | 0%                                                                               | +/ – 100%                                                          | 0%                                                                   | Admin                 |
| Noise Reduce             | Off                                                                              | Off<br>Low<br>Medium<br>High                                       | Off                                                                  | Admin                 |
| Detail                   | Off                                                                              | Off<br>Low<br>Medium<br>High                                       | Off                                                                  | Admin                 |
| 3:2 Detect               | Off                                                                              | Off<br>On                                                          | Off                                                                  | Level 2               |
| Gain                     | 100%                                                                             | 0 – 150%                                                           | 100%                                                                 | Admin                 |
| Chroma                   | 100%                                                                             | 0 – 150%                                                           | 100%                                                                 | Admin                 |
| Pedestal                 | 0 IRE                                                                            | +/ – 30 IRE                                                        | 0 IRE                                                                | Admin                 |
| Hue                      | 0 IRE                                                                            | +/ – 180 degrees                                                   | 0 degrees                                                            | Admin                 |
| Vert Blanking            | Wide                                                                             | Wide<br>Narrow                                                     | Wide                                                                 | Level 1               |
| Test Pattern             | Off                                                                              | Off<br>Bars<br>Black                                               | Off                                                                  | Level 1               |
| Hor Timing               | 0 clocks                                                                         | +/ – 2000 clocks                                                   | 0 clocks                                                             | Admin                 |
| Ver Timing               | 0 lines                                                                          | +/ - 1000 lines                                                    | 0 lines                                                              | Admin                 |

#### 7920 Parameter Table

| CONTROL                                          | LOCAL                                                                                                    | REMOTE                                              | FACTORY<br>DEFAULT                                                                                                    | DEFAULT<br>USER LEVEL |
|--------------------------------------------------|----------------------------------------------------------------------------------------------------|-----------------------------------------------------|----------------------------------------------------------------------------------------------------|-----------------------|
| Ch 1-8 In (level)                                | 0 dB                                                                                                    | -70 to +12 dB                                       | 0 dB                                                                                                    | Level 1               |
| Ch 1-8 Output Bus                                | $\begin{array}{l} Ch \ 1 - Output \ 1 \\ Ch \ 2 - Output \ 2 \\ Ch \ 3 - Output \ 3 \\ Ch \ 4 - Output \ 3 \\ Ch \ 5 - Output \ 4 \\ Ch \ 5 - Output \ 5 \\ Ch \ 6 - Output \ 6 \\ Ch \ 7 - Output \ 7 \\ Ch \ 8 - Output \ 8 \end{array}$                                                     | Output Bus 1 – 8<br>Tie<br>Invert<br>Default        | $\begin{array}{l} Ch \ 1 - Output \ 1 \\ Ch \ 2 - Output \ 2 \\ Ch \ 3 - Output \ 3 \\ Ch \ 4 - Output \ 3 \\ Ch \ 5 - Output \ 4 \\ Ch \ 5 - Output \ 5 \\ Ch \ 6 - Output \ 6 \\ Ch \ 7 - Output \ 7 \\ Ch \ 8 - Output \ 8 \end{array}$ | Level 1               |
| Auto Track                                       | On                                                                                                    | Off<br>On                                           | On                                                                                                    | Level 1               |
| Bulk Delay                                       | 0 msec                                                                                                    | 0 – 1000 msec                                       | 0 msec                                                                                                    | Level 1               |
| 1/2 Input<br>3/4 Input<br>5/6 Input<br>7/8 Input | AES 1/2         AES 3/4           Audio Switch 1:         AES 7/8         AES 3/4           AES or Embed         SDI 1/2         AES 5/6           SDI 3/4         AES 7/8         AES 7/8           SDI 3/4         AES 7/8         AES 7/8           SDI 3/4         AES 7/8         AES 7/8 |                                                     | Level 1                                                                                                    |                       |
| 1/2, 3/4, 5/6, 7/8<br>DeMux Group                | Group 1                                                                                                    | Group 1<br>Group 2<br>Group 3<br>Group 4<br>Group 1 |                                                                                                    | Level 1               |
| 1/2, 3/4, 5/6, 7/8<br>Mode                       | 3/4, 5/6, 7/8<br>leAutoAudio<br>Data<br>AutoAuto                                                                                                    |                                                     | Level 1                                                                                                    |                       |
| Audio Embed<br>A and B                           | A Replace All<br>B Replace All                                                                                                    | Off<br>Replace<br>Cascade<br>Replace All            | A Replace All<br>B Replace All                                                                                                    | Level 1               |
| Mux Group<br>A and B                             | Group 1                                                                                                    | Group 1<br>Group 2<br>Group 3<br>Group 4            | Group 1                                                                                                    | Level 1               |
| Dig Ref Level                                    | –20 dBFS                                                                                                    | –20 dBFS<br>–18 dBFS                                | –20 dBFS                                                                                                    | Level 1               |

# 7920 Parameter Table (Continued)

| CONTROL         | LOCAL    | REMOTE                                                                                                    | FACTORY<br>DEFAULT      | DEFAULT<br>USER LEVEL |
|-----------------|----------|----------------------------------------------------------------------------------------------------|-------------------------|-----------------------|
| Input Line      | Line 21  | Lines 19 – 23                                                                                                    | Line 21                 | Admin                 |
| Captions Out    | Off      | Off<br>On                                                                                                    | Off                     | Level 1               |
| Timecode Source | VITC     | LTC<br>VITC<br>DVITC                                                                                                    | TC<br>ITC VITC<br>IVITC |                       |
| Timecode Output | VITC     | Off<br>LTC<br>VITC<br>DVITC                                                                                                    | VITC                    | Level 1               |
| Cpst Out Setup  | Off      | Off<br>On                                                                                                    | Off                     | Level 2               |
| AFD Out         | AFD Auto | AFD 0001<br>AFD 0010<br>AFD 0011<br>AFD 0100<br>AFD 0101<br>AFD 0110<br>AFD 0111<br>AFD 1000<br>AFD 1001<br>AFD 1010<br>AFD 1011<br>AFD 1100<br>AFD 1110<br>AFD 1110<br>AFD 1111 | AFD Auto                | Level 1               |

# 7920 Parameter Table (Continued)

# **Front Panel Controls and Indicators**

The front edge indicators and switch settings are shown in the diagram below:

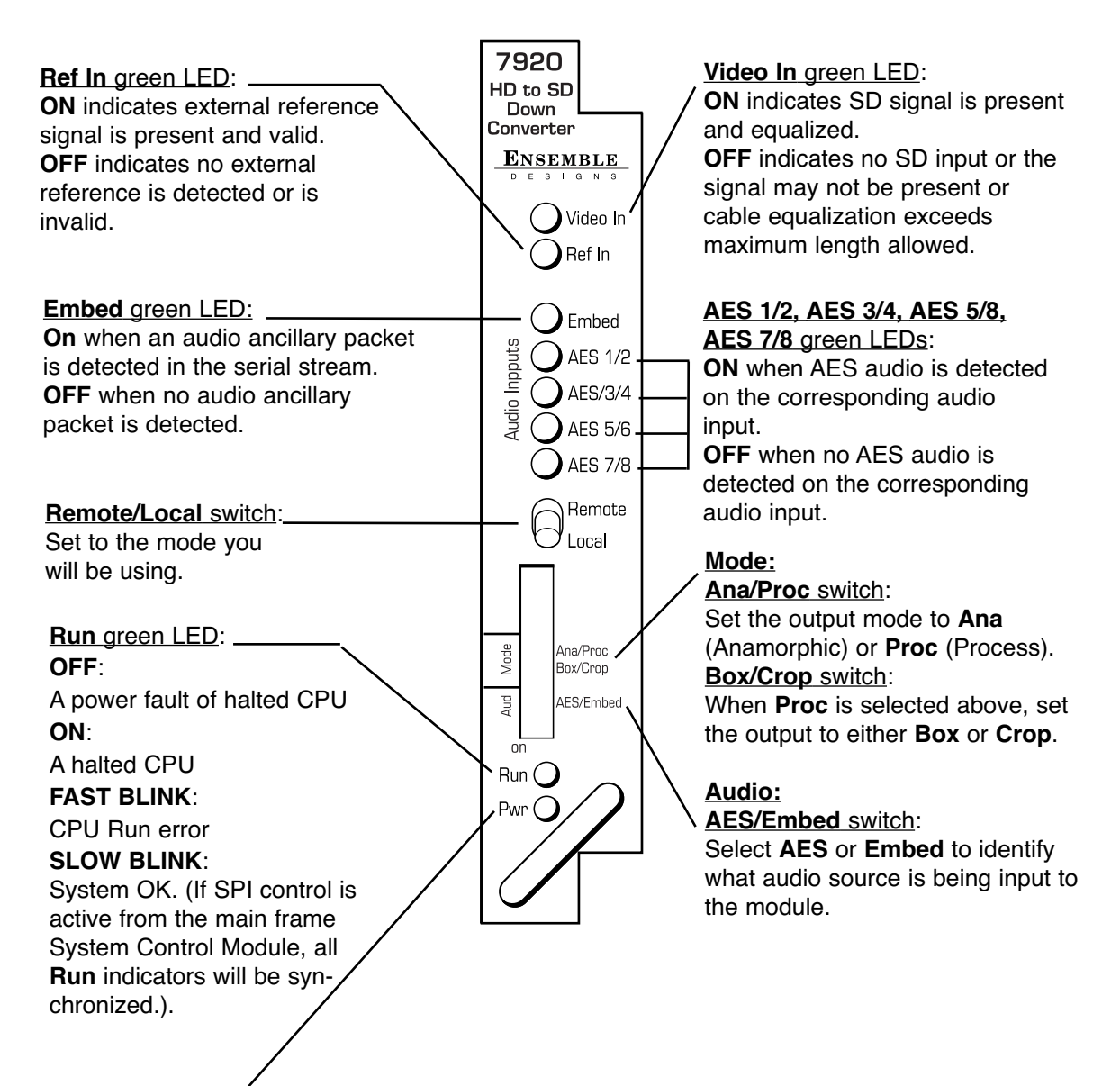

**Pwr** green LED: Indicates the presence (**ON**) or absence (**OFF**) of power (+5V).

# **Avenue PC Remote Configuration**

The Avenue PC remote control menus for this module are illustrated and explained below. Refer to the **7920 Parameter Table** for a summary of available parameters that can be set remotely through the menus illustrated. The **Configuration Summary** gives tips and general background information on setting the parameters. For more information on using Avenue PC, refer to the Avenue PC Control Application Software data pack.

Parameter fields that are grayed out can indicate one of the following conditions:

- An option is not installed.
- The function is not active.
- The module is locked.
- The User Level set with Avenue PC is not accessible from the current User Level.

### 7920 Avenue PC Menus

The **Vid In** menuallows you to configure the following:

• **Ref Source** – use this control to set the reference input source.

Status reporting is provided for the following conditions:

- **Input** indicates signal is present and equalized.
- WSS/AFD In the Wide Screen Signal/Active Format Descriptions In indicator displays the format of the input signal connected to the Video In BNC as one of the following: None, Full Frame, Letter 14:9, Letter 14:9T, Letter 16:9, Letter 16:9T, Anamorphic, Pillar 4x3, Pillar 14x9, Unknown WSS, Unknown AFD.
- **Reference** reports the status of the reference input as either **No Reference**, **Ref 525 Lock**, **Ref 625 Lock**, or **Ref TLS Lock**.

| Aud Delay   | Aud In A | Aud In B                  | Aud Out | MetaData | Memory<br>Aud Mix P |
|-------------|----------|---------------------------|---------|----------|---------------------|
|             |          | -WSS / AFD In-            |         |          | Add Mix D           |
| 1080i/59.94 |          | None                      |         |          |                     |
| Ref Source  | •        | Reference<br>Ref TLS Lock |         |          |                     |
|             |          |                           |         |          |                     |

The **Mode** menu shown below allows you to configure the following:

- **Mode** use this control to set the aspect ratio for the downconverted SD video output. When **Manual** is selected, use the **Manual** menu given next.
- **Output Standard** use this control to set the desired output standard for down-conversion.

| Aud Delay   | Aud In A | Aud In B     | Aud Out      | MetaData  | Memory    |
|-------------|----------|--------------|--------------|-----------|-----------|
| Vid In Mode | Manual   | Config       | Proc Vid Out | Aud Mix A | Aud Mix B |
| Anamorphic  | <b>.</b> | Output Stand | lard         |           |           |

When **Manual** is selected in the **Mode** menu above, you may set the aspect ratio of the downconverted HD output with the following controls:

- Width set the aspect ratio width.
- **Height** set the aspect ratio height.
- Hor Position set the horizontal position of the output.
- Ver Position set the vertical position of the output.

Use the **Default** button in each control to return to the default value.

| Aud Delay               | Aud In A | Aud In B Aud Out MetaD                | )ata Memory     |
|-------------------------|----------|---------------------------------------|-----------------|
| Vid In Mode             | Manual   | Config Proc Vid Out Aud               | Mix A Aud Mix B |
| Default                 |          | · · · · · · · · · · · · · · · · · · · | %               |
| Height<br>Default       |          | · · · · · · · · ] 🕩 [100              | ~               |
| Hor Position            | 1 1 1    | · · · · · · · •                       | 2               |
| Ver Position<br>Default |          | · · · · · · · •                       | ~ %             |

Use the **Config** menu below to enable the following controls:

- Noise Reduce adjust the amount of noise reduction on the output signal from Off, Low, Medium, or High.
- **Detail** adjust the amount of picture detail enhancement on the output from **Low**, **Medium**, or **High**. .
- **3:2 Detect** turn the control to detect video that has been converted from film, **On** or **Off**.

| Aud Delay    | Aud In A | Aud In B | Aud Out      | MetaData   | Memory    |
|--------------|----------|----------|--------------|------------|-----------|
| Vid In Mode  | Manual   | Config   | Proc Vid Out | Aud Mix A  | Aud Mix B |
| Noise Reduce |          | Detail   |              | 3:2 Detect | •         |

The **Proc** menu shown below allows you to adjust the following video processing parameters for the signal:

- Gain adjust the percentage of overall gain (luminance and chrominance).
- **Chroma** adjust the percentage of chroma amplitude.
- **Pedestal** adjust the pedestal (black) level of the signal in IRE.
- **Hue** adjust the hue of the signal ± 180 degrees.

| Aud Delay           | Aud In A | Aud In B    | Aud Out | MetaData  | Memory    |
|---------------------|----------|-------------|---------|-----------|-----------|
| Vid In Mode         | Manual   | Config Proc | Vid Out | Aud Mix A | Aud Mix B |
| Gain<br>Default     |          | · · · J.    | • • •   | 100 pc    | nt        |
| Chroma<br>Default   | <u> </u> |             | • • •   | 100 pc    | int       |
| Pedestal<br>Default |          |             | • • •   | 0 IR      | E         |
| Hue<br>Default      |          |             |         | 0 de      | grees     |

Use the **Vid Out** menu shown below to adjust the following parameters:

- Vert Blanking set the blanking mode to Narrow (lines 1-9 are blanked in NTSC, lines 1-6 in PAL) or Wide (lines 1-20 in NTSC, lines 1-22 in PAL).
- Test Pattern select a test pattern to be sent to the video output of the module.
- **Hor Timing** adjust the horizontal timing of the output signal to place the leading edge of sync coincident with other sources.
- **Vertical Timing** set the vertical timing to a typical setting of 0 lines.
- **Cpst Out Setup** turn setup on the composite output on or off.

| Aud Delay              | Aud In A | Aud In B      | Aud Out     | MetaData      | Memory    |
|------------------------|----------|---------------|-------------|---------------|-----------|
| Vid In Mode            | Manual   | Config        | Proc Vid Ou | It Aud Mix A  | Aud Mix B |
| Vert Blanking          | •        | Test Pattern- | •           |               |           |
| Hor Timing<br>Default  |          | <del></del>   | · · · ·     | <b>-</b> 5 cl | ocks      |
| Vert Timing<br>Default |          | <del></del>   | · · · · ·   | D lin         | iës       |
| Cpst Out Setup         | •        |               |             |               |           |

When an 8415 Audio Processor submodule is installed, use the **Aud Mix A** and **B** menus shown next to control the audio mixing and shuffling of the module. Each output bus assignment will be indicated by a green box.

For Channels 1 - 4, use the **Audio Mix A** menu to set the following

- **Input Ch 1** assign Input Channel 1 to the desired output bus or tie to Channel 2. Set the input level using the slider control or by entering a number in the window and pressing the **Enter** key on your PC.
- **Input Ch 2** assign Input Channel 2 to the desired output bus or tie to Channel 1. Set the input level using the slider control or by entering a number in the window and pressing the **Enter** key on your PC.
- **Input Ch 3** assign Input Channel 3 to the desired output bus or tie to Channel 4. Set the input level using the slider control or by entering a number in the window and pressing the **Enter** key on your PC.
- **Input Ch 4** assign Input Channel 4 to the desired output bus or tie to Channel 3. Set the input level using the slider control or by entering a number in the window and pressing the **Enter** key on your PC.

Selecting the **Tie** button in Input Ch 1 or Input Ch 2 will tie the two controls together. Selecting the **Tie** button in Input Ch 3 or Input Ch 4 will tie the controls for these channels together.

Select the **Default** button to return to the default value.

Select the **Invert** button to invert the phase of the audio content.

| Aud Dela   | y                                                                                      | Aud In A                                                      | Aud In                                                                          | В                                                                                                    | .    | Aud Out                                                                         | Met                                                                                                    | aData                                                                           | Memory    |
|------------|----------------------------------------------------------------------------------------|---------------------------------------------------------------|---------------------------------------------------------------------------------|----------------------------------------------------------------------------------------------------|------|---------------------------------------------------------------------------------|----------------------------------------------------------------------------------------------------|---------------------------------------------------------------------------------|-----------|
| Vid In     | Mode                                                                                   | Manual                                                        | Config                                                                          | P                                                                                                    | roc  | 🔰 Vid Or                                                                        | ut A                                                                                                    | ud Mix A                                                                        | Aud Mix B |
| Input Ch * | dB<br>Out Bus<br>Assign<br>Ch1<br>Ch2<br>Ch3<br>Ch4<br>Ch5<br>Ch6<br>Ch6<br>Ch7<br>Ch8 | Input Ch 2<br>0<br>-   -<br>-   -<br><br><br><br><br><br><br> | dB<br>Out Bus<br>Assign<br>Ch1<br>Ch2<br>Ch3<br>Ch4<br>Ch5<br>Ch6<br>Ch7<br>Ch8 | Input<br>0<br>-<br>-<br>-<br>-<br>-<br>-<br>-<br>-<br>-<br>-<br>-<br>-<br>-<br>-<br>-<br>-<br>-<br>- | Ch 3 | dB<br>Out Bus<br>Assign<br>Ch1<br>Ch2<br>Ch3<br>Ch4<br>Ch5<br>Ch6<br>Ch7<br>Ch8 | - Input Cł<br>0<br>-   -<br>-   - | dB<br>Out Bus<br>Assign<br>Ch1<br>Ch2<br>Ch3<br>Ch4<br>Ch5<br>Ch6<br>Ch7<br>Ch8 |           |
|            |                                                                                        |                                                               |                                                                                 |                                                                                                    |      |                                                                                 |                                                                                                    |                                                                                 |           |

For Channels 5 - 8, use the **Audio Mix B** menu shown below to set the following

- **Input Ch 5** assign Input Channel 5 to the desired output bus or tie to Channel 6. Set the input level using the slider control or by entering a number in the window and pressing the **Enter** key on your PC.
- **Input Ch 6** assign Input Channel 6 to the desired output bus or tie to Channel 5. Set the input level using the slider control or by entering a number in the window and pressing the **Enter** key on your PC.
- **Input Ch 7** assign Input Channel 7 to the desired output bus or tie to Channel 8. Set the input level using the slider control or by entering a number in the window and pressing the **Enter** key on your PC.
- **Input Ch 8** assign Input Channel 8 to the desired output bus or tie to Channel 7. Set the input level using the slider control or by entering a number in the window and pressing the **Enter** key on your PC.

Selecting the **Tie** button in Input Ch 5 or Input Ch 6 will tie the two controls together. Selecting the **Tie** button in Input Ch 7 or Input Ch 8 will tie the controls for these channels together.

Select the **Default** button to return to the default value.

Select the **Invert** button to invert the phase of the audio content.

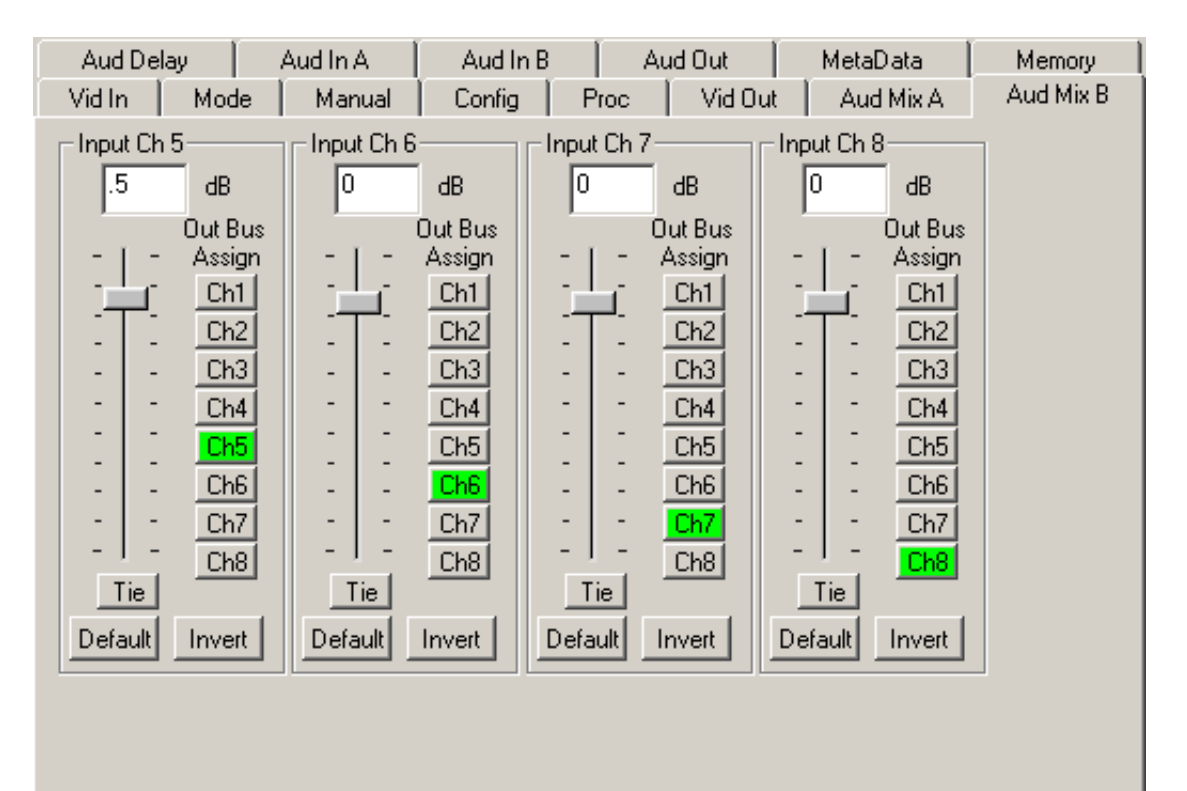

Use the **Aud Delay** menu shown below for the 8415 Audio submodule to adjust the amount of audio delay on the output:

- Auto Track enable auto tracking by selecting On or Off.
- **Bulk Delay** set the amount of bulk delay using the left and right arrows or enter a value in the **msec** field and press the **Enter** key on your PC.

The amount of total delay will be reported in nsec in the **Total Delay** window.

| Vid In Mode | Manual   | Config   I | Proc 📔 Vid Out | Aud Mix A              | Aud Mix B |
|-------------|----------|------------|----------------|------------------------|-----------|
| Aud Delay   | Aud In A | Aud In B   | Aud Out        | MetaData               | Memory    |
| Auto Track  | •        | Bulk Delay | msec           | Total Delay<br>37 msec |           |

Use the Aud In A menu shown on the next page to adjust the following parameters:

- **1/2 Input** select the input audio source for Input 1/2.
- **3/4 Input** select the input audio source for Input 3/4.

When an AES input pair is selected as an input, the corresponding AES BNC on the rear of the module will become an input. If an AES input is not selected, the corresponding BNC on the rear of the module will automatically become an output. Refer to the block diagram on page 4 for an illustration of the input/output BNCs.

- **1/2 Mode** for a Serial input with embedded audio, select the type of audio in the stream:
  - Audio the embedded stream is standard audio.
  - **Data** the embedded stream is a non-audio signal.
  - **Auto** the module will detect the type of signal embedded in the stream, audio or data.
- **3/4 Mode** select the type of audio in the serial stream as described above.
- **DeMux Group** select the embedded audio group to demultiplex from the selections. The status of embedded audio is shown in the **Embed In** view.

The status of the corresponding audio inputs are shown next to the control. Status is reported as one of the following:

- No Input no serial digital embedded audio is detected.
- **Audio Sync** the audio embedded in the stream is synchronous with the timing reference.
- **Data Sync** the data embedded in the stream is synchronous with the timing reference.
- **Audio Async** the audio embedded in the stream is non-synchronous with the timing reference.

| Vid In Mode Manual   | Config Pro             | oc 🔰 Vid Out | Aud Mix A        | Aud Mix B |
|----------------------|------------------------|--------------|------------------|-----------|
| Aud Delay Aud In A   | Aud In B               | Aud Out      | MetaData         | Memory    |
| 1/2 Input<br>SDI 1/2 | 1/2 Status<br>No Input | 1/           | '2 Mode<br>Audio | T         |
| 3/4 Input            | 3/4 Status             |              | 4 Mode           |           |
| AES 3/4              | No Input               |              | Audio            | •         |
| DeMux Group          | Embed In A             |              |                  |           |
| Group 1              | None                   |              |                  |           |

Use the Aud In B menu shown on the next page to adjust the following parameters:

- **5/6 Input** select the input audio source for Input 5/6.
- **7/8 Input** select the input audio source for Input 7/8.

When an AES input pair is selected as an input, the corresponding AES BNC on the rear of the module will become an input. If an AES input is not selected, the corresponding BNC on the rear of the module will automatically become an output. Refer to the block diagram on page 4 for an illustration of the input/output BNCs.

- **5/6 Mode** for a Serial input with embedded audio, select the type of audio in the stream:
  - Audio the embedded stream is standard audio.
  - **Data** the embedded stream is a non-audio signal.
  - **Auto** the module will detect the type of signal embedded in the stream, audio or data.
- 7/8 Mode select the type of audio in the serial stream as described above.
- **DeMux Group** select the embedded audio group to demultiplex from the selections. The status of embedded audio is shown in the **Embed In** view.

The status of the corresponding audio inputs are shown next to the control. Status is reported as one of the following:

- **No Input** no serial digital embedded audio is detected.
- **Audio Sync** the audio embedded in the stream is synchronous with the timing reference.
- **Data Sync** the data embedded in the stream is synchronous with the timing reference.
- **Audio Async** the audio embedded in the stream is non-synchronous with the timing reference.

| Vid In Mode Manual | Config Pro | oc 🗍 Vid Out | Aud Mix A        | Aud Mix B |
|--------------------|------------|--------------|------------------|-----------|
| Aud Delay Aud In A | Aud In B   | Aud Out      | MetaData         | Memory    |
| AES 5/6            | 5/6 Status | 5            | /6 Mode<br>Audio | <b>•</b>  |
| 7/8 Input          | 7/8 Status | 7            | /8 Mode          |           |
| AES 7/8            | No Input   |              | Audio            | •         |
| DeMux Group        | Embed In B |              |                  |           |
| Group 2            | None       |              |                  |           |

Use the Aud Out menu shown below to adjust the following audio output parameters:

- Audio Embed A turn embedding Off for no embedding to take place in the output signal. Select **Replace** to replace the targeted group in the stream with new content. If there is no such group already present, the new content will be placed in the horizontal interval in normal cascade, following any other content already there. When **Cascade** is selected, the audio channels are placed after any existing content. **Replace All** will strip all of the original content and the new content is placed at the beginning of the horizontal interval.
- Audio Embed B identical to Audio Embed A but no Replace All function is required as this will occur upstream in the A embedder.
- **Mux Group A** select the multiplexed group to be embedded in embedder A in the output.
- **Mux Group B** select the multiplexed group to be embedded in embedder B in the output.
- **Dig Ref Level** set the digital reference level for the audio output.

| Vid In Mode     | Manual   | Config           | Proc   Vid Out | Aud Mix A | Aud Mix B |
|-----------------|----------|------------------|----------------|-----------|-----------|
| Aud Delay       | Aud In A | Aud In B Aud Out |                | MetaData  | Memory    |
| -Audio Embed A- |          | - Mux Group A-   |                |           |           |
| Replace All     | •        | Group 1          | •              |           |           |
| Audio Embed B — |          | – Mux Group B –  |                |           |           |
| Cascade         | •        | Group 2          | •              |           |           |
| Dig Ref Level   |          |                  |                |           |           |
| -20dBFS         | •        |                  |                |           |           |

The **MetaData** menu reports or provides settings for the following closed captioning and timecode parameters:

- **CC Input Line** You do not need to set the value for this control. If an SD signal is present on the input, the module will autosense which line the caption data is on and report that information in the Captions In box.
- Captions In Reports the status of caption data on the input signal as None, Line 21, Line 23, CEA608 or CEA708.
- **Captions Out** If the **Captions In** display reports the presence of closed captioning, set to **On** for passing the captions through to the output or turn **Off** closed captioning on the output.
- **Timecode Source** set the type of timecode source present in the input signal, **LTC, VITC Line 14** through **VITC Line 20**.
- **Timecode Output** set the type of timecode for insertion on the output signal.
- **Timecode Status** display will report **None, Line 21, Line 23, CEA608** or **CEA708**.
- **AFD Out** set the AFD (Active Format Description) output code for the desired aspect ratio. AFD is a four-bit code that defines the active image area and protected image areas for various combinations of aspect ratios. Available values for this field are:

**AFD Auto** (default value)

The following additional values represent binary codes:

| AFD 0110        | AFD 1011                                                 |
|-----------------|----------------------------------------------------------|
| AFD 0111        | AFD 1100                                                 |
| <b>AFD 1000</b> | AFD 1101                                                 |
| AFD 1001        | AFD 1110                                                 |
| AFD 1010        | AFD 1111                                                 |
|                 | AFD 0110<br>AFD 0111<br>AFD 1000<br>AFD 1001<br>AFD 1010 |

| Vid In Mode     | Manual   | Config Pr         | oc 🕴 Vid Ou | it 🔰 Aud Mix A   | Aud Mix B |
|-----------------|----------|-------------------|-------------|------------------|-----------|
| Aud Delay       | Aud In A | Aud In B          | Aud Out     | MetaData         | Memory    |
| CC Input Line   | line     | Captions In       |             | Captions Out     | •         |
| Timecode Source | -        | - Timecode Output | -           | -Timecode Status |           |
| AFD Out         |          | ,                 |             |                  |           |

The **Memory** menu shown below allows you to save overall module setups to five memory registers as follows:

- Select **Save**, then one of the five memory registers Reg 1-5. The box will turn green. The entire module setup is now saved in the selected register.
- To recall a register, select the register box. If there is information saved, the box will turn green. The saved setup will now be loaded to the module. Up to five different module setups can be saved and recalled using the individual registers.

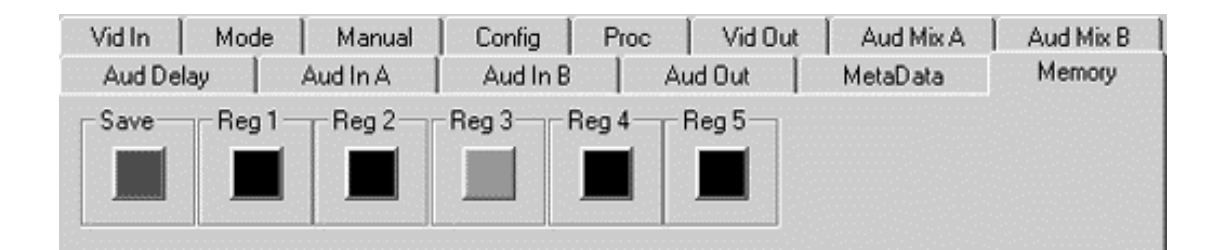

# Avenue Touch Screen Remote Configuration

The Avenue Touch Screen remote control menus for this module are illustrated and explained below. Refer to the **7920 Parameter Table** for a summary of available parameters that can be set remotely through the menus illustrated. The **Configuration Summary** gives tips and general background information on setting the parameters. For more information on using Avenue PC, refer to the Avenue PC Control Application Software data pack.

Parameter fields that are grayed out can indicate one of the following conditions:

- An option is not installed.
- The function is not active.
- The module is locked.
- The User Level set with Avenue PC is not accessible from the current User Level.

#### 7920 Avenue Touch Screen Menus

The Vid In menuallows you to configure the following:

• **Ref Source** – use this control to set the reference input source.

Status reporting is provided for the following conditions:

- Input indicates signal is present and equalized.
- WSS/AFD In the Wide Screen Signal/Active Format Descriptions In indicator displays the format of the input signal connected to the Video In BNC as one of the following: None, Full Frame, Letter 14:9, Letter 14:9T, Letter 16:9, Letter 16:9T, Anamorphic, Pillar 4x3, Pillar 14x9, Unknown WSS, Unknown AFD.
- **Reference** reports the status of the reference input as either **No Reference**, **Ref 525 Lock**, **Ref 625 Lock**, or **Ref TLS Lock**.

| 7920  | Slot: 4                    | Remote | Name  | Name: 7920 |        |      |      | •    |
|-------|----------------------------|--------|-------|------------|--------|------|------|------|
| Down  | Conver                     | Group  | :Dowr | n Com      | /erter |      |      |      |
|       | <ul> <li>Vid In</li> </ul> | i Mo   | de    | Mar        | nual   | Cot  | nfiq | **   |
| Input |                            | W:     | SSTA  | FD In      | L      |      | 1    |      |
| 10    | 801/59.94                  | 4      | None  |            |        |      |      |      |
|       |                            |        |       |            |        |      |      |      |
| Ref S | Ref Source Reference       |        |       |            |        |      |      |      |
| Vid   | eo In Be                   | f -    |       | B          | ef TLS | Lock |      |      |
|       |                            | . [    |       |            |        |      |      | _    |
|       |                            |        |       |            |        |      |      |      |
|       |                            |        |       |            |        |      |      |      |
|       |                            |        |       |            |        |      |      |      |
|       |                            |        |       |            |        |      |      |      |
| Bac   | k 📃                        | Frame  | Qu    | ick        | Mo     | dule | H    | lome |

The **Mode** menu shown below allows you to configure the following:

- **Mode** use this control to set the aspect ratio for the downconverted HD video output. When **Manual** is selected, use the **Manual** menu given next.
- **Output Standard** use this control to set the desired output standard for down-conversion.

| 7920 sl₀ | t: 6 🛛 Re | emote  | Name: | 7920 | Dowr   | 1     |      | :  |
|----------|-----------|--------|-------|------|--------|-------|------|----|
| Down Co  |           | Group: | Dowr  | Con  | /erter |       |      |    |
| Υ        | 'id In    | - Mo   | de    | Mar  | nual   | Con   | ifiq | ** |
| Mode     |           | _      |       | Outp | ut Sta | ndard |      |    |
| Manua    | I         |        |       | SD   | 525    |       |      |    |
|          |           |        |       |      |        |       |      |    |
|          |           |        |       |      |        |       |      |    |
|          |           |        |       |      |        |       |      |    |
|          |           |        |       |      |        |       |      |    |
|          |           |        |       |      |        |       |      |    |
|          |           |        |       |      |        |       |      |    |
|          |           |        |       |      |        |       |      |    |
| Back     | Fra       | me     | Qu    | ick  | Mo     | dule  | Н    | me |

When **Manual** is selected in the **Mode** menu above, you may set the output format mode of the downconverted HD output with the following controls:

- Width set the width of the output .
- **Height** set the height of the output .
- **Hor Position** set the horizontal position of the output.
- **Ver Position** set the vertical position of the output.

Use the **Default** button in each control to return to the default value.

| 7920  | Slot: 6       | Remote | Name:    | 7920 Dov             | vn     |          |  |  |  |
|-------|---------------|--------|----------|----------------------|--------|----------|--|--|--|
| Down  | Conver        | ter    | Group:   | Group:Down Converter |        |          |  |  |  |
|       | Vid In        | Mo     | de       | Manual               | Co     | nfiq 🕨 🕨 |  |  |  |
| Width | י<br>100<br>% |        | or Posit | ion<br>              | -      | 0%       |  |  |  |
| Heig  | ht 100<br>%   |        | r Positi | on<br>               |        | 0%       |  |  |  |
|       |               |        |          |                      |        |          |  |  |  |
| Back  | <             | Frame  | Quie     | ck M                 | lodule | Home     |  |  |  |

Use the **Config** menu below to enable the following controls:

- Noise Reduce adjust the amount of noise reduction on the output signal from Off, Low, Medium, or High.
- **Detail** adjust the amount of picture detail enhancement on the output from **Low**, **Medium**, or **High**. .
- **3:2 Detect** turn the control to detect video that has been converted from film, **On** or **Off**.

| 7920        | Slot: 6 | Remote | Name: 792  | 0 Down     |        | 1    |  |  |  |
|-------------|---------|--------|------------|------------|--------|------|--|--|--|
| Down        | Conver  | ter    | Group: DOV | vn Convert | er     | 1    |  |  |  |
|             | Vid In  | i Mo   | de Ma      | anual (    | Donfiq | •    |  |  |  |
| Nois<br>Off | e Reduc | e'     |            | ail<br>ff  |        |      |  |  |  |
| 3:2 Detect  |         |        |            |            |        |      |  |  |  |
|             |         |        |            |            | _      |      |  |  |  |
| Bac         | < 🗌 🗌   | Frame  | Quick      | Module     | e 🛛    | Home |  |  |  |

The **Proc** menu shown below allows you to adjust the following video processing parameters for the signal:

- Gain adjust the percentage of overall gain (luminance and chrominance).
- **Chroma** adjust the percentage of chroma amplitude.
- **Pedestal** adjust the pedestal (black) level of the signal in IRE.
- **Hue** adjust the hue of the signal ± 180 degrees.

| 7920 Slot: 6    | Remote | Name: 7920  | Down        |         |
|-----------------|--------|-------------|-------------|---------|
| Down Convert    | er     | Group: DOWN | n Converter | 1       |
| <b>▲ •</b> Proc | Vid C  | Dut Aud N   | Vix A Aud N | Mix B 🕨 |
| Gain            |        |             |             | 100.0   |
|                 |        |             | <u> </u>    | pont    |
| Chroma          |        |             |             | 100.0   |
| Dfit            |        |             | <u> </u>    | pont    |
| Pedestal        | Hu     | ÷           |             |         |
|                 |        | -           | <u> </u>    | degrees |
| Back F          | rame   | Quick       | Module      | Home    |

Use the **Vid Out** menu shown below to adjust the following parameters:

- Vert Blanking set the blanking mode to Narrow (lines 1-9 are blanked in NTSC, lines 1-6 in PAL) or Wide (lines 1-20 in NTSC, lines 1-22 in PAL).
- Test Pattern select a test pattern to be sent to the video output of the module.
- **Hor Timing** adjust the horizontal timing of the output signal to place the leading edge of sync coincident with other sources.
- **Vertical Timing** set the vertical timing to a typical setting of 0 lines.
- **Cpst Out Setup** turn setup on the composite output on or off.

|   | 7920             | $Slot;\ \theta$     | Remote   | Name: 792  | 0 Dow                 | 'n      |        | :    |  |  |  |
|---|------------------|---------------------|----------|------------|-----------------------|---------|--------|------|--|--|--|
| I | Down             | Conve               | ter      | Group: DOV | Group: Down Converter |         |        |      |  |  |  |
|   | 44               | Proc                | Vid      | Out Auc    | l Mix A               | Aud     | Mix E  | 3    |  |  |  |
|   | Vert             | Blankin             | g        | Te         | st Patte              | ərn 🗕   |        |      |  |  |  |
|   | Wie              | le                  |          |            | ff                    |         |        |      |  |  |  |
|   |                  |                     |          |            |                       |         |        |      |  |  |  |
|   | Hor <sup>-</sup> | Fiming <sup>L</sup> |          |            | _                     | Vert Ti | ming   |      |  |  |  |
|   | <b>1</b>         |                     |          | -5         |                       |         | 0      |      |  |  |  |
| 1 | <b>•</b>         |                     |          | L clocks   | ;                     |         | _ lin∉ | es   |  |  |  |
|   | Cpst             | Out Sel             | tup ,    |            |                       |         |        |      |  |  |  |
|   | Ōff              |                     | <u> </u> |            |                       |         |        |      |  |  |  |
|   | 0.               |                     |          | ▼          |                       |         |        |      |  |  |  |
|   |                  |                     |          |            | _                     |         |        |      |  |  |  |
|   | Bac              | k 📃                 | Frame    | Quick      | M                     | odule   |        | Home |  |  |  |

When an 8415 Audio Processor submodule is installed, use the **Aud Mix A** and **B** menus shown next to control the audio mixing and shuffling of the module. Each output bus assignment will be indicated by a green box.

For Channels 1 - 4, use the **Audio Mix A** menu to set the following

- **Input Ch 1** assign Input Channel 1 to the desired output bus or tie to Channel 2. Set the input level using the slider control or by entering a number in the pop-up keypad and pressing the **Enter** key.
- **Input Ch 2** assign Input Channel 2 to the desired output bus or tie to Channel 1. Set the input level using the slider control or by entering a number in the pop-up keypad and pressing the **Enter** key.
- **Input Ch 3** assign Input Channel 3 to the desired output bus or tie to Channel 4. Set the input level using the slider control or by entering a number in the pop-up keypad and pressing the **Enter** key.
- **Input Ch 4** assign Input Channel 4 to the desired output bus or tie to Channel 3. Set the input level using the slider control or by entering a number in the pop-up keypad and pressing the **Enter** key.

Selecting the **Tie** button in Input Ch 1 or Input Ch 2 will tie the two controls together. Selecting the **Tie** button in Input Ch 3 or Input Ch 4 will tie the controls for these channels together.

Select the **Default** button to return to the default value.

Select the **Invert** button to invert the phase of the audio content.

| 7920       | Slot: 6                        | Remote        | Name:  | 7920      | Down         |         |           | :  |
|------------|--------------------------------|---------------|--------|-----------|--------------|---------|-----------|----|
| Down       | Conver                         | ter           | Group: | Dowr      | n Conve      | rter    |           | L  |
| _ <b>.</b> | Proc                           | Out           | Aud I  | Mix A 🛛 A | vud N        | /lix B  | ••        |    |
| Input      | Ch 1                           | oft -0.4      | Inpu   | t Ch 3    | Dft          | 0.0     |           |    |
|            | Output                         |               | j      | <u> </u>  | Outou        | • • •   |           | _  |
| 12         | 3(4)5                          | Assign<br>678 |        | 12        | 000pu<br>34( | 5 6     | ցո<br>786 |    |
| Input      | Ch 2                           |               |        | Inpu      | t Ch 4       | pal     |           |    |
| i          |                                |               | 11     |           |              |         | 0.0       | -  |
|            | Output                         | Assign 🕒      |        |           | Outpu        | it Assi | gn 🎴      | ā, |
| 12         | 12345678 👸 123 <b>4</b> 5678 👸 |               |        |           |              |         |           |    |
|            |                                |               |        |           |              |         | _         |    |
| Back       |                                | Frame         | Qui    | ck        | Modu         | ile     | Ho        | me |

For Channels 5 - 8, use the **Audio Mix B** menu shown below to set the following

- **Input Ch 5** assign Input Channel 5 to the desired output bus or tie to Channel 6. Set the input level using the slider control or by entering a number in the pop-up keypad and pressing the **Enter** key.
- **Input Ch 6** assign Input Channel 6 to the desired output bus or tie to Channel 5. Set the input level using the slider control or by entering a number in the pop-up keypad and pressing the **Enter** key.
- **Input Ch 7** assign Input Channel 7 to the desired output bus or tie to Channel 8. Set the input level using the slider control or by entering a number in the pop-up keypad and pressing the **Enter** key.
- **Input Ch 8** assign Input Channel 8 to the desired output bus or tie to Channel 7. Set the input level using the slider control or by entering a number in the pop-up keypad and pressing the **Enter** key.

Selecting the **Tie** button in Input Ch 5 or Input Ch 6 will tie the two controls together. Selecting the **Tie** button in Input Ch 7 or Input Ch 8 will tie the controls for these channels together.

Select the **Default** button to return to the default value.

Select the **Invert** button to invert the phase of the audio content.

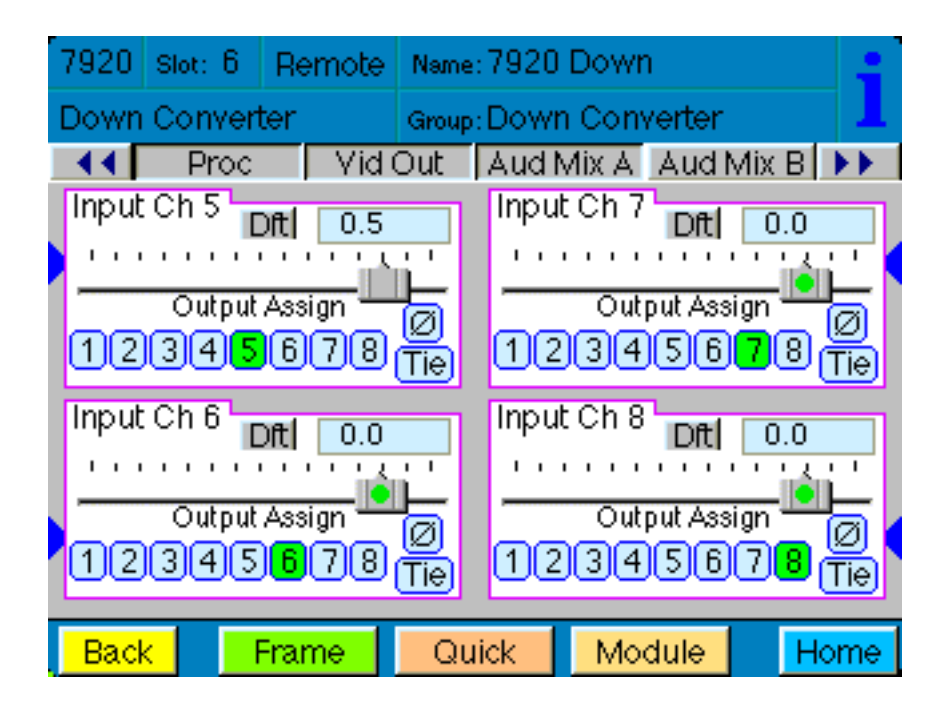

Use the **Aud Delay** menu shown below for the 8415 Audio submodule to adjust the amount of audio delay on the output:

- Auto Track enable auto tracking by selecting On or Off.
- **Bulk Delay** set the amount of bulk delay using the left and right arrows or enter a value in the **msec** field with the pop-up keypad and press the **Enter** key.

The amount of total delay will be reported in nsec in the **Total Delay** window.

| 7920 | Slot: 6 | Remote | Name   | 7920 | Dowr | n       |      | :     |
|------|---------|--------|--------|------|------|---------|------|-------|
| Down | Conver  | ter    | Group  | Down | Con  | verter  |      | 1     |
|      | Aud Del | ay Aud | ln A   | Aud  | In B | Aud     | Out  | ••    |
| Auto | Track   | Al Bu  | lk Del | ay   | 7    | Total D | elay |       |
| On   |         |        |        | 0    |      | 37      | ms   | sec 【 |
|      |         |        |        | msec |      |         |      |       |
|      |         |        |        |      |      |         |      |       |
|      |         |        |        |      |      |         |      |       |
|      |         |        |        |      |      |         |      |       |
|      |         |        |        |      |      |         |      |       |
|      |         |        |        |      |      |         |      |       |
|      |         |        |        |      |      |         |      |       |
| Back | <       | Frame  | Qu     | ick  | Mo   | dule    | Н    | lome  |

Use the Aud In A menu shown on the next page to adjust the following parameters:

- 1/2 Input select the input audio source for Input 1/2.
- 3/4 Input select the input audio source for Input 3/4.

When an AES input pair is selected as an input, the corresponding AES BNC on the rear of the module will become an input. If an AES input is not selected, the corresponding BNC on the rear of the module will automatically become an output. Refer to the block diagram on page 4 for an illustration of the input/output BNCs.

- **1/2 Mode** for a Serial input with embedded audio, select the type of audio in the stream:
  - Audio the embedded stream is standard audio.
  - **Data** the embedded stream is a non-audio signal.
  - **Auto** the module will detect the type of signal embedded in the stream, audio or data.
- **3/4 Mode** select the type of audio in the serial stream as described above.
- **DeMux Group** select the embedded audio group to demultiplex from the selections. The status of embedded audio is shown in the **Embed In** view.

| 7920 Slot: 6 | Remote  | Name:   | 7920 Do               | own    |        | :               |
|--------------|---------|---------|-----------------------|--------|--------|-----------------|
| Down Conver  | ter     | Group:  | Group: Down Converter |        |        | 1               |
| 💽 📢 Aud De   | lay Aud | In A    | Aud In                | B Au   | id Out | <b>&gt;&gt;</b> |
| 1/2 Input    | 1/2     | Status? | 3                     | 1/2 N  | 1ode - |                 |
| SDI 1/2      |         | lo Inpu | lt                    | Auc    | dio    |                 |
| 3/4 Input    | , 3/4   | Status  | 3                     | 3/4 N  | 1ode - |                 |
| AES 3/4      |         | lo Inpu | ıt                    | Auc    | dio    |                 |
| DeMux Grou   | D En    | nbed In | A                     |        |        |                 |
| Group 1      |         | lone    |                       |        |        |                 |
| Back         | Frame   | Quie    | k I                   | Module |        | Home            |

The status of the corresponding audio inputs are shown next to the control. Status is reported as one of the following:

- No Input no serial digital embedded audio is detected.
- **Audio Sync** the audio embedded in the stream is synchronous with the timing reference.
- **Data Sync** the data embedded in the stream is synchronous with the timing reference.
- **Audio Async** the audio embedded in the stream is non-synchronous with the timing reference.

Use the Aud In B menu shown on the next page to adjust the following parameters:

- **5/6 Input** select the input audio source for Input 5/6.
- 7/8 Input select the input audio source for Input 7/8.

When an AES input pair is selected as an input, the corresponding AES BNC on the rear of the module will become an input. If an AES input is not selected, the corresponding BNC on the rear of the module will automatically become an output. Refer to the block diagram on page 4 for an illustration of the input/output BNCs.

- **5/6 Mode** for a Serial input with embedded audio, select the type of audio in the stream:
  - Audio the embedded stream is standard audio.
  - **Data** the embedded stream is a non-audio signal.
  - **Auto** the module will detect the type of signal embedded in the stream, audio or data.
- **7/8 Mode** select the type of audio in the serial stream as described above.
- **DeMux Group** select the embedded audio group to demultiplex from the selections. The status of embedded audio is shown in the **Embed In** view.

| 7920 Slot: 6          | Remote  | Name: 7920            | Dowi | n               |     | 1    |
|-----------------------|---------|-----------------------|------|-----------------|-----|------|
| Down Conver           | ter     | Group: Down Converter |      |                 | 1   |      |
| Aud De                | lay Aud | In A Aud              | In B | Aud             | Out | ••   |
| 5/6 Input             | 5/6     | i Status              |      | 5/6 Mo          | de  |      |
| AES 5/6               |         | No Input              |      | Audio           |     |      |
| 7/8 Input<br>AES 7/8  |         | 3 Status<br>No Input  |      | 7/8 Mo<br>Audio | de  |      |
| DeMux Grou<br>Group 2 |         | nbed In B<br>None     |      |                 |     |      |
| Back                  | Frame   | Quick                 | Mo   | dule            | H   | lome |

The status of the corresponding audio inputs are shown next to the control. Status is reported as one of the following:

- No Input no serial digital embedded audio is detected.
- **Audio Sync** the audio embedded in the stream is synchronous with the timing reference.
- **Data Sync** the data embedded in the stream is synchronous with the timing reference.
- **Audio Async** the audio embedded in the stream is non-synchronous with the timing reference.

Use the **Aud Out** menu shown below to adjust the following audio output parameters:

- Audio Embed A turn embedding Off for no embedding to take place in the output signal. Select **Replace** to replace the targeted group in the stream with new content. If there is no such group already present, the new content will be placed in the horizontal interval in normal cascade, following any other content already there. When **Cascade** is selected, the audio channels are placed after any existing content. **Replace All** will strip all of the original content and the new content is placed at the beginning of the horizontal interval.
- Audio Embed B identical to Audio Embed A but no Replace All function is required as this will occur upstream in the A embedder.
- **Mux Group A** select the multiplexed group to be embedded in embedder A in the output.
- **Mux Group B** select the multiplexed group to be embedded in embedder B in the output.
- **Dig Ref Level** set the digital reference level for the audio output.

| 7920 Slot: 6 R | emote Nam | ie:7920 | Down             | l.     |      |
|----------------|-----------|---------|------------------|--------|------|
| Down Converter | Grou      | p:Down  | n Conv           | /erter | 1    |
| Aud Delay      | Aud In A  | Aud     | Aud In B Aud Out |        |      |
| Audio Embed A  |           | Mux     | Mux Group A      |        |      |
| Replace All    |           | Gro     | up 1             |        |      |
|                |           |         |                  |        |      |
| Audio Embed B  | Mux       | Group   | B                |        |      |
| Cascade 🦰      |           | Gro     | up 2             |        |      |
|                |           |         |                  |        |      |
| Dig Ref Level  |           |         |                  |        |      |
| -20dBFS        |           |         |                  |        |      |
|                |           |         |                  |        |      |
| Back Fra       | me 🛛 🔾    | uick    | Mod              | dule   | Home |

The **MetaData** menu reports or provides settings for the following closed captioning and timecode parameters:

- **CC Input Line** You do not need to set the value for this control. If an SD signal is present on the input, the module will autosense which line the caption data is on and report that information in the Captions In box.
- Captions In Reports the status of caption data on the input signal as None, Line 21, Line 23, CEA608 or CEA708.
- **Captions Out** If the **Captions In** display reports the presence of closed captioning, set to **On** for passing the captions through to the output or turn **Off** closed captioning on the output.
- **Timecode Source** set the type of timecode source present in the input signal, **LTC, VITC Line 14** through **VITC Line 20**.
- **Timecode Output** set the type of timecode for insertion on the output signal.
- **Timecode Status** display will report **None, Line 21, Line 23, CEA608** or **CEA708**.
- **AFD Out** set the AFD (Active Format Description) output code for the desired aspect ratio. AFD is a four-bit code that defines the active image area and protected image areas for various combinations of aspect ratios. Available values for this field are:

**AFD Auto** (default value)

The following additional values represent binary codes:

| AFD 0110        | AFD 1011                                                 |
|-----------------|----------------------------------------------------------|
| AFD 0111        | AFD 1100                                                 |
| <b>AFD 1000</b> | AFD 1101                                                 |
| AFD 1001        | AFD 1110                                                 |
| AFD 1010        | AFD 1111                                                 |
|                 | AFD 0110<br>AFD 0111<br>AFD 1000<br>AFD 1001<br>AFD 1010 |

| 7920 Slot: 4                    | Remote   | Name: 7920           | )        |       |
|---------------------------------|----------|----------------------|----------|-------|
| Down Conver                     | ter      | Group:Down Converter |          |       |
| 🛛 📢 🚺 Meta Da                   | ata Merr | nory                 |          |       |
| CC Input Lin                    | e Ca     | ptions In 🗕          | Captio   | nsOut |
| ▲ ► 21<br>line                  | 1        | None                 | Off      |       |
| Timecode Source Timecode Output |          |                      |          |       |
| LTC                             |          | Off                  | f        |       |
|                                 |          |                      |          |       |
| Timecode Status AFD Out         |          |                      |          |       |
| None                            | A        | FD Auto              |          |       |
|                                 |          |                      |          |       |
| Deale                           | Emma     | Quisk                | Madula   | Home  |
| Васк                            | Frame    | QUICK                | iviodule | Home  |

The **Memory** menu shown below allows you to save overall module setups to five memory registers as follows:

- Select **Save**, then one of the five memory registers Reg 1-5. The box will turn green. The entire module setup is now saved in the selected register.
- To recall a register, select the register box. If there is information saved, the box will turn green. The saved setup will now be loaded to the module. Up to five different module setups can be saved and recalled using the individual registers.

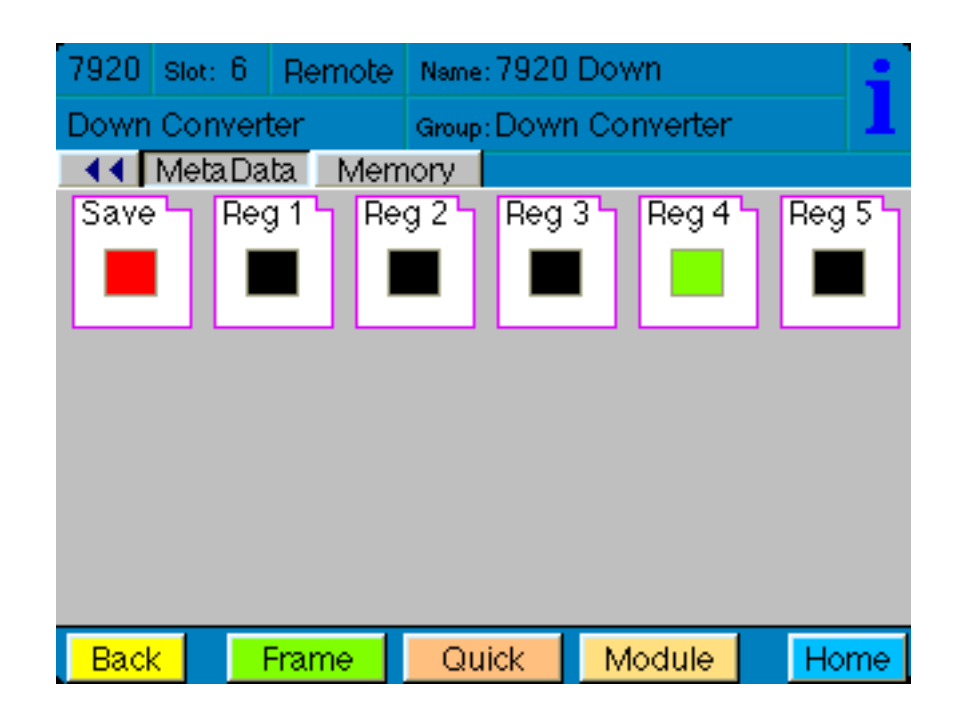

# TROUBLESHOOTING

As a troubleshooting aid, the signal presence, power and CPU status can be easily monitored from the front panel of this module using the indicators explained in the **Front Panel Switches and Indicators** section.

The following status items can be monitored using the Avenue Touch Screen Control Panel, Express Panel, or PC Application:

- Input Status
- Slot ID, Software Version and Board Revision

Refer to the overall troubleshooting tips given below for the module:

### No status lights are lit on front panel:

- Check that frame power is present (green LED{s} on frame power supplies).
- Check that module is firmly seated in frame. Try removing it and plugging it in again.

### **Can't control module:**

- Check status of CPU **Run** green LED. Should be blinking slowly and in unison with other modules if System module is present. If not, try removing it and plugging it in again.
- System module may not be working properly if installed.

### No video or audio signal out of module:

- Check status of **In** green LEDs. If not lit, check the input signal for presence and quality.
- Check cabling to input of module.

You may also refer to the technical support section of the Ensemble web site for the latest information on your equipment at the URL below:

#### http://www.ensembledesigns.com/support\_

# SOFTWARE UPDATING

Software upgrades for each module can be downloaded remotely if the optional System Control module is installed. These can be downloaded onto your PC and then Avenue PC will distribute the update to the individual module. (Refer to the Avenue PC documentation for more information.) Periodically updates will be posted on our web site. If you do not have the required System Control Module and Avenue PC, modules can be sent back to the factory for software upgrades.

### WARRANTY AND FACTORY SERVICE

#### Warranty

This Module is covered by a five year limited warranty, as stated in the main Preface of this manual. If you require service (under warranty or not), please contact Ensemble Designs and ask for customer service before you return the unit. This will allow the service technician to provide any other suggestions for identifying the problem and recommend possible solutions.

### Factory Service

If you return equipment for repair, please get a Return Material Authorization Number (RMA) from the factory first.

Ship the product and a written description of the problem to:

Ensemble Designs, Inc. Attention: Customer Service RMA ##### 870 Gold Flat Rd. Nevada City, CA. 95959 USA (530) 478-1830 Fax: (530) 478-1832 service@ensembledesigns.com http://www.ensembledesigns.com Be sure to put your RMA number on the outside of the box.

# SPECIFICATIONS

#### 7920 HD Downconverter

#### Serial Digital Input:

| One                                     |
|-----------------------------------------|
| HD Serial Digital 1.485 Gb/s            |
| SMPTE 274M or 296M                      |
| $75 \Omega$ , BNC                       |
| >15 dB                                  |
|                                         |
|                                         |
| 100 meters (Belden 1694A or equivalent) |
|                                         |

#### **HD Standards Supported**

1080i (SMPTE 274M -4,5,6) 50, 59.94, 60 Hz 720p (SMPTE 296M -1,2,3) 50, 59.94, 60Hz 1080p (SMPTE 274M -9,10,11) 23.98, 24, 25 Hz 1080sF (RP211 -14,15,16) 23.98, 24, 25 Hz

#### **Serial Digital Outputs**

| Number:      | Four Maximum                    |
|--------------|---------------------------------|
| Type:        | SD Serial Digital 270 Mb/s      |
|              | SMPTE 259M                      |
|              | (both 525 and 625 SD standards) |
| Impedance:   | 75 $\Omega$ , BNC               |
| Return Loss: | >15 dB                          |
| Output DC:   | None (AC coupled)               |

#### **Reference Input**

| Number:      | One external (module's BNC)            |
|--------------|----------------------------------------|
|              | One internal (frame master ref BNC)    |
| Signal Type: | PAL or NTSC composite video            |
|              | or HD Tri-Level Sync                   |
|              | SMPTE 274M or 296M                     |
| Return Loss: | >40 dB (applies to external ref input) |

#### **Conversion Directions**

Downconversion between: 525 (NTSC) and 1080i/59.94, 720p/59.94, 1080p/23.98, 1080sF/23.98

625 (PAL) and 1080i/50, 720p/50, 1080p/25, 1080sF/25

# **Analog Video Output**

| Number:             | Two Maximum                       |
|---------------------|-----------------------------------|
|                     | (BNCs shared with SD-SDI outputs) |
| Type:               | NTSC or PAL Composite             |
|                     | Standard matches SDI output       |
| Impedance:          | $75 \Omega$ BNC                   |
| Return Loss:        | > 40 dB                           |
| Sample Rate:        | 30kHz to 100kHz                   |
| Output DC:          | < 50  mV                          |
| Bit Resolution:     | 12 bit output reconstruction      |
|                     | 8x Oversampling                   |
| Signal to Noise:    | > 65 dB                           |
| Frequency Response: | $\pm 0.1$ dB to 5.5 MHz           |
| K Factors:          | < 1%                              |
| ScH Phase Error:    | $< \pm 2$ degrees                 |
| Differential Phase: | < 1 degree                        |
| Differential Gain:  | < 1%                              |

# 8415 Audio Processor

# **AES/EBU Digital Inputs**

| Number:           | Four (total of eight channels)                           |
|-------------------|----------------------------------------------------------|
| Type:             | AES3id                                                   |
| Connectorization: | Coaxial, 75 $\Omega$ BNC                                 |
| Bit Depth:        | 20 or 24 Bit                                             |
| Sample Rate:      | 30kHz to 100kHz                                          |
|                   | $(sample \ rate \ converted \ internally \ to \ 48 KHz)$ |
| Crosstalk:        | < 144 dB                                                 |
| Dynamic Range:    | > 144 dB                                                 |
| Reference Level:  | -18 or -20 dBFS (Selectable)                             |
| AC-3, Dolby-E:    | Supported when inputs are synchronous                    |

# **Embedded Inputs**

| Four AES Streams (from video input)        |
|--------------------------------------------|
| Eight channels from any two of four groups |
| Selectable to any of four groups           |
| SMPTE 274M Compliant                       |
| Selectable to any of four groups           |
| Eight                                      |
| 20 or 24 Bit                               |
|                                            |

# **AES/EBU Digital Outputs**

| Number:           | Four (total of eight channels) |
|-------------------|--------------------------------|
| Type:             | AES3id                         |
| Connectorization: | Coaxial, 75 $\Omega$ BNC       |
| Bit Depth:        | 20 or 24 Bit                   |
| Sample Rate:      | 48 kHz                         |
|                   | Synchronous to Video output    |
| Reference Level:  | -18 or -20 dBFS (Selectable)   |

# **Embedded Output**

| Number:       | Four or two, depending on configuration       |
|---------------|-----------------------------------------------|
| Group Assign: | Cascade, or Replace any of two of four groups |
| Channels:     | Eight                                         |
| Bit Depth:    | 24 Bit                                        |

# **General Specifications**

| Power Consumption: | < 10 Watts                                |
|--------------------|-------------------------------------------|
| Temperature Range: | 0 to 40 degrees C ambient (all specs met) |
| Relative Humidity: | 0 to 95% noncondensing                    |
| Altitude:          | 0 to 10,000 ft                            |

Due to ongoing product development, all specifications subject to change.